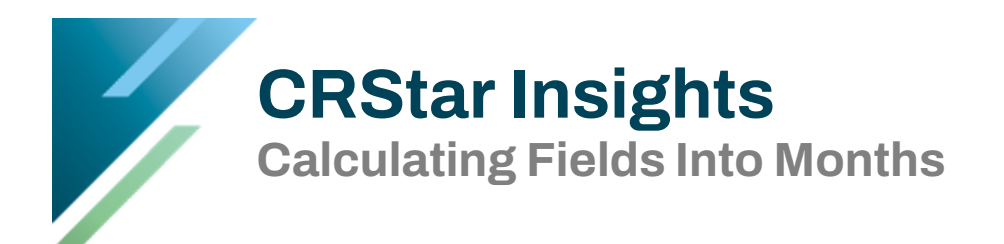

This Insight demonstrates a quick and simple way to establish month intervals. This simple formula can be utilized with any date field.

This first example shows date abstracted. Create a List Pop with criteria shown below, exporting to Excel.

| List Pop Graph Pop                                                                   |     |                |                     |                                       |       |   |     |   |                |                 |  |  |
|--------------------------------------------------------------------------------------|-----|----------------|---------------------|---------------------------------------|-------|---|-----|---|----------------|-----------------|--|--|
| Create a Population Label                                                            |     |                |                     | Population Label: 2023 Analytic Cases |       |   |     |   |                |                 |  |  |
| Delete Label If Edit Selection                                                       |     |                |                     |                                       |       |   |     |   |                |                 |  |  |
| Report Label: Analytic Cases 2023 Created By: Yolanda Topin Requested On: 06/21/2024 |     |                |                     |                                       |       |   |     |   |                | 06/21/2024      |  |  |
|                                                                                      | Cho | oose the Items | for Your Report     |                                       |       |   |     |   |                |                 |  |  |
|                                                                                      |     | Item Nbr       | Item Description    |                                       | B/S/L |   | C/D |   | Display Length | Limiting Values |  |  |
|                                                                                      | 1   | 132            | Accession Nbr       | -                                     | L     | - | c   | - | 20             |                 |  |  |
|                                                                                      | 2   | 150            | Date of Diagnosis   | -                                     | L     | - | c   | - | 20             |                 |  |  |
|                                                                                      | з   | 126            | Date Abstracted     | -                                     | L     | - | c   | - | 20             |                 |  |  |
|                                                                                      | 4   | 142            | Abstractor Initials | -                                     | L     | • | c   | - | 20             |                 |  |  |
|                                                                                      | 5   |                |                     | -                                     |       | - |     | - |                |                 |  |  |

There is a quick and simple way to calculate the days into months once the data is exported to Excel. Once in Excel, add a new column: Months to Abstracted

| 0 | )2               | $\times \sqrt{f_x}$ =DATEDIF(B2,C2,"M") |                 |                   |                     |   |  |  |  |  |  |
|---|------------------|-----------------------------------------|-----------------|-------------------|---------------------|---|--|--|--|--|--|
|   | А                | В                                       | С               | D                 | E                   | F |  |  |  |  |  |
| 1 | Accession Nbr    | Date of Diagnosis                       | Date Abstracted | Month to Abstract | Abstractor Initials |   |  |  |  |  |  |
| 2 | 1202300118       | 01/14/2011                              | 07/19/2011      | 6                 | YT                  |   |  |  |  |  |  |
| 3 | 1202300168       | 01/19/2012                              | 08/03/2012      | 8                 | YT                  |   |  |  |  |  |  |
| 4 | 1202300039       | 11/19/2023                              | 4/20/2023       | 5                 | YT                  |   |  |  |  |  |  |
| 5 | 1202300010       | 1/6/2023                                | 4/20/2023       | 4                 | YT                  |   |  |  |  |  |  |
| 6 | 1202300060       | 1/12/2023                               | 5/4/2023        | 4                 | YT                  |   |  |  |  |  |  |
| 7 | 1202301112       | 1/12/2023                               | 4/25/2023       | 3                 | YT                  |   |  |  |  |  |  |
| 8 | 1202300083       | 5/13/2023                               | 6/25/2023       | 1                 | YT                  |   |  |  |  |  |  |
| 9 |                  |                                         |                 |                   |                     |   |  |  |  |  |  |
| 0 | Total Records: 8 |                                         |                 |                   |                     |   |  |  |  |  |  |

In the first cell of the new field, put in the formula to calculate the days to months and copy down through the column. The key formula here is: =datedif(B2,C2,"M")

Another example utilizing a month formula is where fields are calculated in days, like the Treatment Days from Diagnosis fields in CRStar.

| Ch | Choose the Items for Your Report |                                      |   |       |   |     |   |                |                 |  |  |
|----|----------------------------------|--------------------------------------|---|-------|---|-----|---|----------------|-----------------|--|--|
|    | Item Nbr                         | Item Description                     |   | B/S/L |   | C/D |   | Display Length | Limiting Values |  |  |
| 1  | 132                              | Accession Nbr                        | ٠ | L     | • | c   | ۳ | 20             |                 |  |  |
| 2  | 2207                             | Radiation Days from Diagnosis        | ٣ | L     | ٠ | c   | ٣ | 20             |                 |  |  |
| 3  | 2208                             | Chemo Days from Diagnosis            | ٠ | L     | • | c   | ٠ | 20             |                 |  |  |
| 4  | 2209                             | Hormone Days from Diagnosis          | ٣ | L     | • | c   | ۳ | 20             |                 |  |  |
| 5  | 3956                             | Surgery Number of Days from Diagnosi | ٠ | L     | • | c   | ۳ | 20             |                 |  |  |

Once in Excel, add columns to calculate Months. Add Formula =DATEDIF(0,B2,"M")&"" to each added column. Copy the formula through the columns.

| C2 $\cdot$ $\times$ $f_x$ =DATEDIF(0,B2,"M")&"" |               |                               |               |                           |                 |                             |                   |  |  |  |  |
|-------------------------------------------------|---------------|-------------------------------|---------------|---------------------------|-----------------|-----------------------------|-------------------|--|--|--|--|
|                                                 | А             | В                             | С             | D                         | E               | F                           | G                 |  |  |  |  |
| 1                                               | Accession Nbr | Radiation Days from Diagnosis | Months to Rad | Chemo Days from Diagnosis | Months to Chemo | Hormone Days from Diagnosis | Months to Hormone |  |  |  |  |
| 2                                               | 1202300102    | 23                            | 0             | 63                        | 2               | 95                          |                   |  |  |  |  |
| 3                                               | 1202300118    | 23                            | 0             | 75                        | 2               | 155                         |                   |  |  |  |  |
| 4                                               | 1202300103    | 23                            | 0             | 77                        | 2               | 145                         |                   |  |  |  |  |
| 5                                               | 1202300168    | 61                            | 2             | 83                        | 2               | 110                         |                   |  |  |  |  |
| 6                                               | 1202200156    | 72                            | 2             | 92                        | 3               | 175                         |                   |  |  |  |  |

## Support Available at www.mycrstar.com